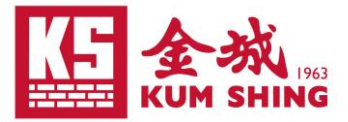

## Using Kum Shing VPN on Web Browser Guideline: Google Chrome

- 1. 確保電腦 Windows 10 或以上 / Mac OS X 10.14 或以上。
- 2. 已經安裝認可防毒程式和最新防毒定義(每天都需要更新)。
- 3. 使用瀏覽器 1 登入網站 https://remote.kumshing.com.hk/
- 4. 點擊 "Single Sign-On" 跳轉至登入畫面

| Ylease Login  | × +                                    |     |             | × |
|---------------|----------------------------------------|-----|-------------|---|
| ← → C 😁 remot | e.kumshing.com.hk/remote/login?lang=en | * 🛛 | 🚓 Incognito | : |
|               |                                        |     |             |   |
| £:            | Please Login                           |     |             |   |
|               | Username                               |     |             |   |
|               | Password                               |     |             |   |
|               | Login                                  |     |             |   |
|               | Launch FortiClient                     |     |             |   |
|               | Single Sign-On                         |     |             |   |
|               |                                        |     |             |   |

5. 請使用公司提供的個人電郵帳號登入 (例: taiman.chan@kumshing.com.hk)

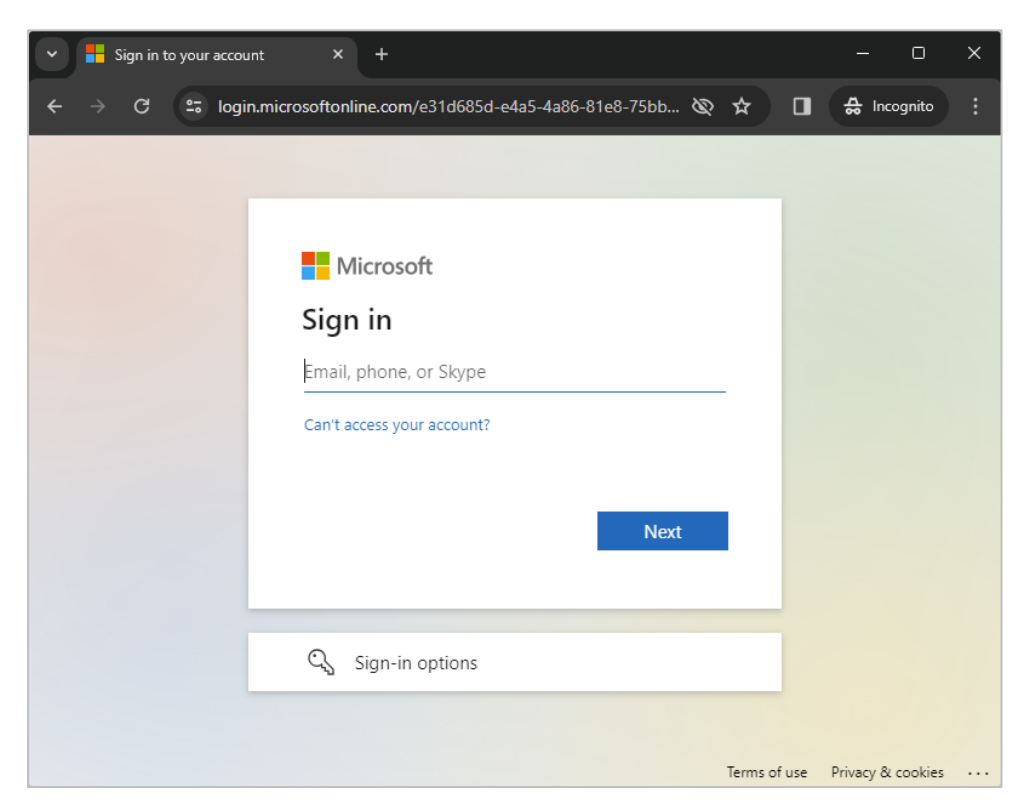

<sup>1</sup>其他瀏覽器的使用大同小異,我們僅以最常用瀏覽器以作示範。 跟據廠商資料支援: Internet Explorer 11, Edge, Google Chrome, Firefox, Mac

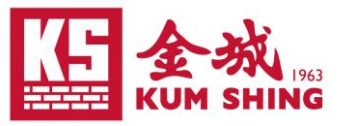

6. 同樣輸入帳戶密碼及驗證碼,隨即登錄至 VPN 主頁面

| Sign in to your account × +                                                                      | - 0 X                  | 👻 🚦 Sign in t | o your account × +                                                                                                    |                   | - 0 X              |
|--------------------------------------------------------------------------------------------------|------------------------|---------------|----------------------------------------------------------------------------------------------------|-------------------|--------------------|
| ← → C 😫 login.microsoftonline.com/e31d685d-e4a5-4a 🖈 🔲                                           | 🚓 Incognito 🚦          | ← → C         | Solution line.com/e31d685d-e4                                                                                                    | 4a5-4a 🖈 🔲 🛃      | 🔓 Incognito 🚦      |
| Microsoft<br>test@kumshing.com.hk<br>Enter password<br>Password<br>Forgot my password<br>Sign in |                        |               | <ul> <li>Microsoft         <ul> <li>@kumshing.com.hk</li> <li>Enter code</li> <li>@ Enter the code displayed in the app on your mobile device</li> <li>Code</li> <li>@ Don't ask again for 90 days</li> <li>Having trouble? Sign in another way</li> <li>More information</li> </ul> </li> </ul> | e authenticator   |                    |
| Terms of use                                                                                     | Privacy & cookies •••• |               |                                                                                                    | Terms of use Prin | vacy & cookies ••• |
| SSL-VPN Portal × +                                                                               |                        |               |                                                                                                    | —                 | o x                |
| ← → C 😅 remote.kumshing.com.hk/sslvpn/porta                                                      | al.html#!/             |               | *                                                                                                    | r 🔲 🖨 Ind         | cognito            |
| € 00:05:30 0 B ↓ 0 B ↑                                                                           |                        |               | 0 -                                                                                                    | @kumshing         | .com.hk 🚨 🕶        |
| SSL-VPN Portal                                                                                   |                        |               | ×                                                                                                    |                   |                    |
| Launch FortiClient                                                                               |                        |               |                                                                                                    |                   |                    |
| Bookmarks                                                                                        |                        |               |                                                                                                    |                   |                    |
| MISA Portal MISA RDP - KSSR69                                                                    |                        |               |                                                                                                    |                   |                    |
| Quick Connection + New Bookmark                                                                  |                        |               |                                                                                                    |                   |                    |
| History                                                                                          |                        |               |                                                                                                    |                   |                    |

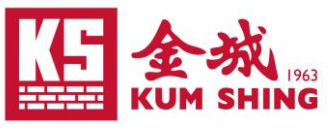

## 遠端功能簡介 (Introduction to Remote Function)

|   | ✓ SSL-VPN Portal × +                                 |   |   |     | - 0           | ×                       |
|---|------------------------------------------------------|---|---|-----|---------------|-------------------------|
|   | ← → C 😁 remote.kumshing.com.hk/sslvpn/portal.html#!/ |   | ☆ | ۵   | 🔒 Incognito   | :                       |
|   | € 00:05:30 0 B ♥ 0 B ♥                               | ? |   | @kı | Imshing.com.h | nk <mark>&amp; -</mark> |
|   | SSL-VPN Portal                                       |   |   |     |               |                         |
|   | Launch FortiClient     Download FortiClient          |   |   |     |               |                         |
|   | Bookmarks                                            |   |   |     |               |                         |
| 1 | MISA Portal MISA RDP - KSSR69                        |   |   |     |               |                         |
|   | Quick Connection + New Bookmark 3                    |   |   |     |               |                         |
|   | History                                              |   |   |     |               |                         |

1. 進入 MISA Portal, 輸入個人帳戶及密碼即可

| •          | SSL-VPN         | l Portal            | ×          | 🕙 remote  | e.kumshing.com.hk/proxy ×                                           | +                                |        |           |                   | - 0            | × |
|------------|-----------------|---------------------|------------|-----------|---------------------------------------------------------------------|----------------------------------|--------|-----------|-------------------|----------------|---|
| ÷          | $\rightarrow$ G | ③ remote.kum        | ishing.cor | n.hk/prox | y/778e3327/http/misa.ki                                             | imshing.com                      | .hk/   |           | * 🛛               | 🚓 Incognito    |   |
|            |                 |                     |            |           | Sign in<br>https://remote.kumshing.d<br>lername test@kums<br>ssword | :om.hk<br>hing.com.hk<br>Sign in | Cancel |           |                   |                |   |
| Home       | Procurement     | Employee services ▽ |            |           |                                                                     |                                  |        | All Sites | ~                 |                | Q |
| Site Actio | ons 🔹 👷 🛛 Brow  | se Page             |            |           |                                                                     | ♥                                |        |           | YU, Ken Lap Chung | • Company:HR ▽ | ? |
| Į          | M<br>Versio     | ISA Por             | tal        |           |                                                                     | ·                                |        |           |                   |                |   |

| Home<br>My information<br>Workflow delegates<br>Workflow options<br>Administration<br>Alert rules<br>Workflow history | Activities<br>Add Cue  Manage Cues Work list |               |               | Quick links              | links |               |             | • |
|----------------------------------------------------------------------------------------------------|----------------------------------------------|---------------|---------------|--------------------------|-------|---------------|-------------|---|
|                                                                                                    | ! Subject                                    | Document type | ID<br>This gr | Due date<br>id is empty. | From  | Creation date | Association | * |

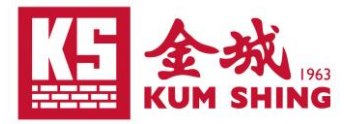

直接遠端連接 KSSR69,同樣輸入個人帳戶及密碼即可
 \*注意瀏覽器放大設定需要保持 100%,否則會令畫面模糊

| SSL-VPN Portal X RDP - MISA RDP - KSSR69 X +                                                                                                    | – 0 X            |
|----------------------------------------------------------------------------------------------------|------------------|
| ← → C <sup>2</sup> remote.kumshing.com.hk/sslvpn/frdsviewer.html?theme=neutrino⟨=en&type=rdp&connection=%7B"name"%3A"MISA%20RDP%2 ☆                                                                                                 | 🔳 🍰 Incognito 🚦  |
|                                                                                                    |                  |
|                                                                                                    |                  |
|                                                                                                    |                  |
|                                                                                                    |                  |
|                                                                                                    |                  |
| Please enter your credential<br>User name: taiming.chan                                                                                                    |                  |
| Password:     Close Window                                                                                                    |                  |
|                                                                                                    |                  |
|                                                                                                    |                  |
|                                                                                                    | ~ ~              |
| ← → C = remote.kumshing.com.hk/sslvpn/frdsviewer.html?th = neutrino⟨=en&type=rdp&connection=%78"name"%3A"MISA%20RDP%2 ☆                                                                                                    | □ ♣ Incognito :  |
|                                                                                                    |                  |
|                                                                                                    |                  |
| ževytekšin                                                                                                    |                  |
|                                                                                                    |                  |
| A Cong                                                                                                    |                  |
| AX<br>Existence                                                                                                    |                  |
|                                                                                                    |                  |
|                                                                                                    |                  |
| Googe<br>Chane                                                                                                    |                  |
| المعني المعني المعني المعني المعني المعني المعني المعني المعني المعني المعني المعني المعني المعني المعني المعني<br>Openitica - المعني المعني المعني المعني المعني المعني المعني المعني المعني المعني المعني المعني المعني المعني ال |                  |
|                                                                                                    |                  |
|                                                                                                    |                  |
| Tennivere                                                                                                    |                  |
| Windows Server 2012                                                                                                    |                  |
|                                                                                                    |                  |
|                                                                                                    |                  |
|                                                                                                    | • 🗟 🗿 🕸 🗐 👷 1655 |

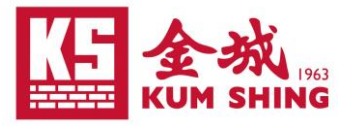

- 3. 新增遠端設定 (Remote Desktop Connection)
  - a. 按下"New Bookmark"

| SSL-VPN Por        | tal                    |
|--------------------|------------------------|
| Launch FortiClient | Download FortiClient • |
| Bookmarks          |                        |
|                    |                        |
| MISA Portal        | MISA RDP - KSSR69      |
| C Quick Connection | + New Bookmark         |
| History            |                        |

b. 選擇 "RDP"

|            | ርሻ       |     | >      |
|------------|----------|-----|--------|
| HTTP/HTTPS | FTP      | RDP | SSH    |
|            | SMB/CIFS | VIC | Telnet |

- c. 輸入電腦基本資料:
  - Name: 可自定義任何名稱 (Bookmark 顯示名稱)
  - Host: \*公司個人電腦名稱
  - Port: 3389

| HTTP/HTTPS  | FTP      | RDP | SSH    |  |
|-------------|----------|-----|--------|--|
|             | SMB/CIFS | VNC | Telnet |  |
|             | SFTP     |     |        |  |
| Name        | My PC    |     |        |  |
| Host        | KSNB999  |     |        |  |
| Port        | 3389     |     |        |  |
| Description |          |     |        |  |

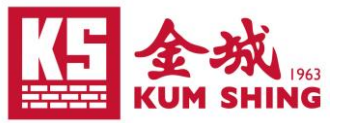

\* 查詢個人桌面電腦名稱(快捷鍵查看方法 1: Win+Pause / 方法 2: 指向我的電腦/本機按右鍵 -> 內容)

|                       |                                   |                                                     | - n ×          |
|-----------------------|-----------------------------------|-----------------------------------------------------|----------------|
| ← Settings            |                                   |                                                     |                |
| •                     | System > Ab                       | out                                                 |                |
| Find a setting Q      | KSNB<br>HP ProBook 440 G8 Noteboo | ok PC                                               | Rename this PC |
| A Home                | Oevice specification              | ons                                                 | Сору           |
| System                | Device name                       | KSNR                                                |                |
| 8 Bluetooth & devices | Fur device name                   | Kono komoning.com.hk                                |                |
| Network & internet    | Processor                         | 11th Gen Intel(R) Core(TM) i5-1135G7 @ 2.40GHz 2    | .42 GHz        |
| 🥖 Personalisation     | Device ID                         |                                                     |                |
| Apps                  | Product ID<br>System type         | 64-bit operating system, v64-based processor        |                |
| e Accounts            | Pen and touch                     | No pen or touch input is available for this display |                |
| 🕥 Time & language     | Related links Domain              | or workgroup System protection Advanced syste       | em settings    |
| 🐨 Gaming              |                                   |                                                     |                |
| 🕇 Accessibility       | Windows specifica                 | ations                                              | Сору ^         |
| Privacy & security    | Edition                           | Windows 11 Pro                                      |                |
| Ø Windows Update      | Version                           | 22H2                                                |                |
|                       | Installed on                      | 2022/12/15                                          |                |

### d. 預設登入資料:

| Port                      | 3389              |
|---------------------------|-------------------|
| Description               |                   |
| Use SSL-VPN Credentials 🕥 |                   |
| Username                  | taiman.chan       |
| Password                  | ••••              |
| Color Depth Per Pixel     | 16bits per pixel. |
| Scroop Width              | 1000              |

#### e. 預設螢幕大小及驗證:

- Screen Width: 1920
- Screen Height: 1080
- Security: <u>Network Level Authentication (網絡層級驗證)</u>

| Password              | •••••                         |   |
|-----------------------|-------------------------------|---|
| Color Depth Per Pixel | 16bits per pixel.             | • |
| Screen Width          | 1920                          |   |
| Screen Height         | 1080                          |   |
| Keyboard Layout       | English, United States.       | • |
| Security              | Network Level Authentication. | • |

Cond Draconnection ID

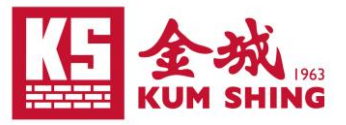

# f. 按下 SAVE 完成新增

| Security                   | Network Level Authentication. |
|----------------------------|-------------------------------|
| Send Preconnection ID 🕥    |                               |
| Load Balancing Information |                               |
| Restricted Admin Mode      |                               |
|                            |                               |
| Save Cano                  | rel                           |
|                            |                               |

## g. 主頁顯示新增的遠端

| 00:01:09 0B ★ 0B <b>★</b>     | @kumshing.com.hk& - |
|-------------------------------|---------------------|
| SSL-VPN Portal                |                     |
| Launch FortiClient            |                     |
| Bookmarks                     |                     |
| MISA Portal MISA RDP - KSSR69 |                     |
| Your Bookmarks                |                     |
|                               |                     |
| My PC                         |                     |
| Quick Connection              |                     |
| History                       |                     |